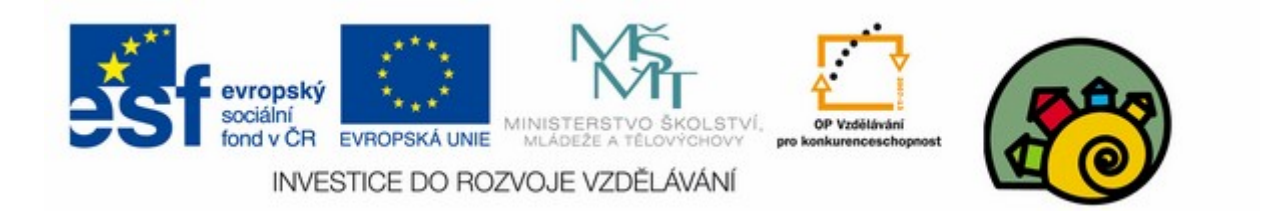

#### DIGITÁLNÍ UČEBNÍ MATERIÁL

| škola                                                       | Střední škola F. D. Roosevelta pro tělesně postižené, Brno, Křižíkova 11                                                  |
|-------------------------------------------------------------|----------------------------------------------------------------------------------------------------|
| číslo projektu                                              | CZ.1.07/1.5.00/34.1037                                                                                                    |
| číslo učeb. materiálu                                       | VY_32_INOVACE_POK_VEL_2_05                                                                                                |
| předmět, tematický celek                                    | Elektrotechnika                                                                                                    |
| ročník                                                      | druhý                                                                                                    |
| datum vytvoření                                             | 10.12.2013                                                                                                    |
| anotace                                                     | Stránka prezentace vytvořená pro potřeby předmětu elektrická měření,<br>vyvinutá v svobodném programovém prostředí Linux. |
| metodická poznámka                                          | Je odzkoušeno využití společně s projektorem BENQ a optickou tužkou.                                                      |
| autor                                                       | Ing.Josef Pokorný                                                                                                    |
| licence (není-li vyplněno, je<br>materiál ze zdrojů autora) |                                                                                                    |

#### Měření teploty 5

#### SOU předmět elektrická měření

#### Návod na zobrazení aproximace teplotní křivky měrného odporu pomocí programu Calc (díl třetí)

#### Sestavíme tabulku pro polynom

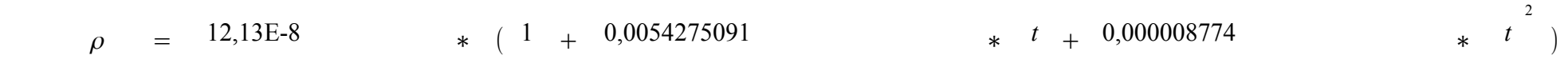

### Tvorba tabulky aproximačníh hodnot

- Zapíšeme první dva údaje sloupce teplot
- Tyto dva údaje stačí k tomu, aby program Calc rozpoznal, jak bude vypadat řada teplot

| Tab.2 Křivka aproximace<br>měrného odporu niklu |                             |  |  |
|-------------------------------------------------|-----------------------------|--|--|
| Teplota<br>[ºC]                                 | Měrný odpor<br>[ <u>Ωm]</u> |  |  |
| -70                                             |                             |  |  |
| -60                                             |                             |  |  |

## Tvoříme řadu teplot pro Tab.2

- Obě teploty pomocí myši zatrhněte
- Najedeme kurzorem myši ve tvaru šipky na černý čtvereček signalizující výběr

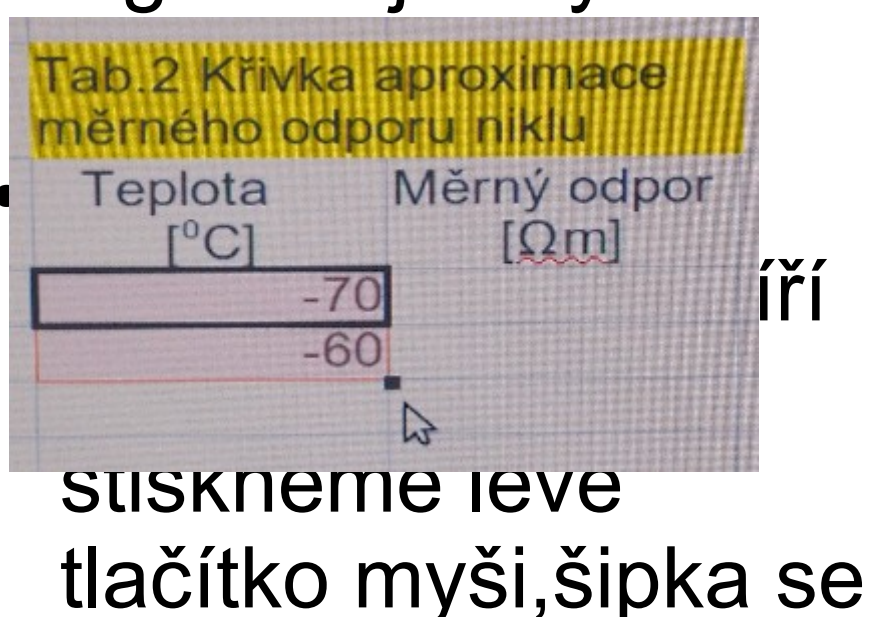

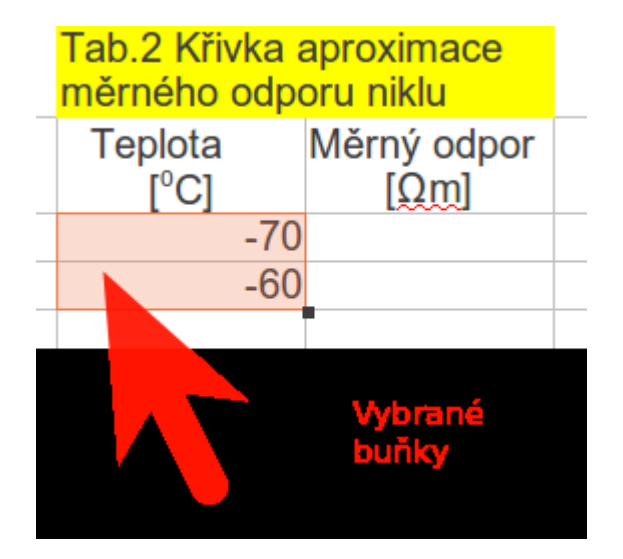

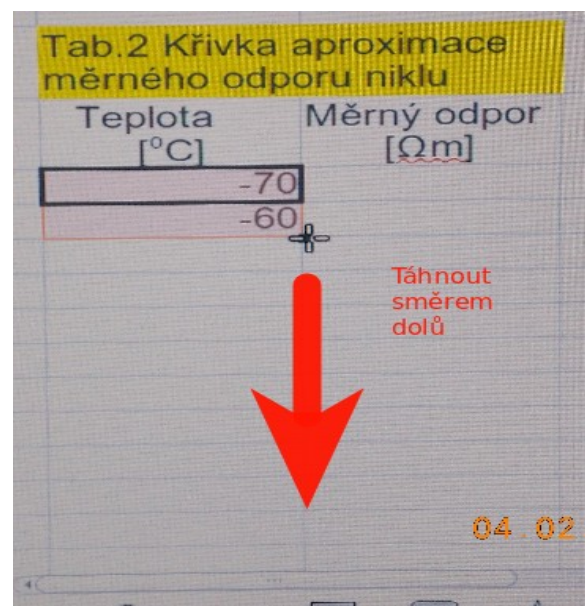

## Rozsah řady teplot -70 až +150

 Rozlišení kladných a záporných teplot můžeme provést obarvením pozadí buněk přímo z panelu ikon

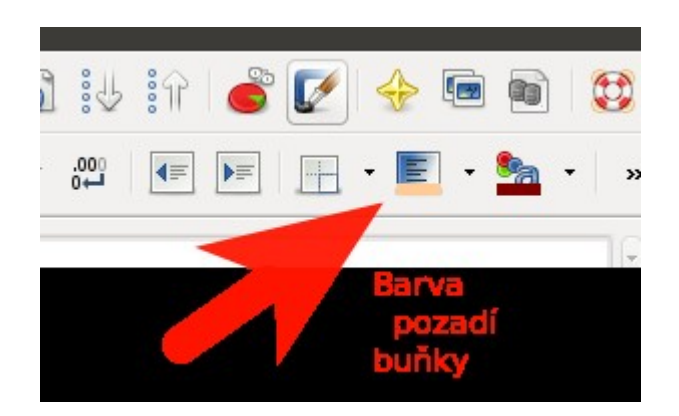

| Tab.2 Křivka    | aproximace  |  |
|-----------------|-------------|--|
| <br>měrného odp |             |  |
| Teplota         | Měrný odpor |  |
| [°C]            | [Ωm]        |  |
| <br>-70         |             |  |
| <br>-60         |             |  |
| <br>-50         |             |  |
| <br>-40         |             |  |
| <br>-30         |             |  |
| <br>-20         |             |  |
| <br>-10         |             |  |
| <br>0           |             |  |
| <br>10          |             |  |
| <br>20          |             |  |
| <br>30          |             |  |
| 40              |             |  |
| 50              |             |  |
| 60              |             |  |
| 70              |             |  |
| 80              |             |  |
| 90              |             |  |
| 100             |             |  |
| 110             |             |  |
| 120             |             |  |
| 130             |             |  |
| 140             |             |  |
| 150             |             |  |
|                 |             |  |

## Naprogramování výpočtu polynomu

- Vybereme první buňku pro měrný odpor ρ<sub>0</sub> v Tab.2
- Vložíme do ní znak = tím dáváme programu informaci, že do buňky bude vložen vzorec pro výpočet
- Do horního okna zapisujeme vzorec polynomu a současně se zápis objevuje v buňce

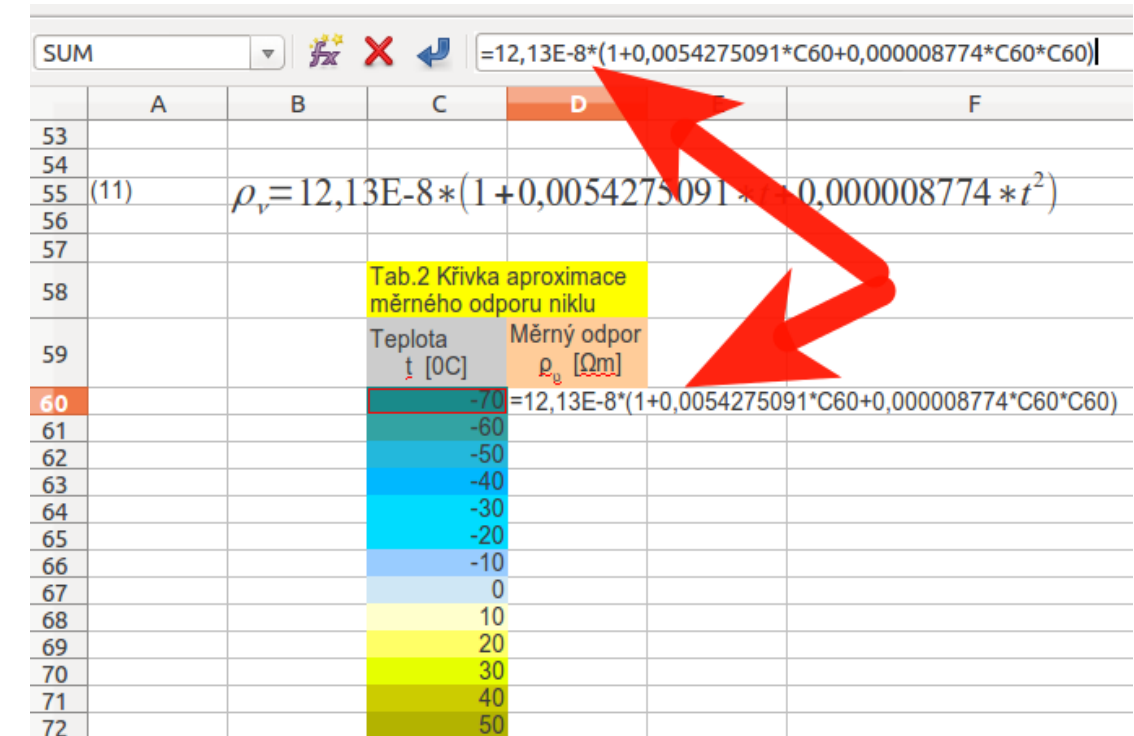

# Automatický výpočet dalších řádků

 Označením buňky s výpočtem a tažením přes všechny řádky tabulky bude tabulka automaticky dopočítána viz podrobná instruktáž u řady teplot předchozího sloupce tabulky,

|     | A | В | С       | D                   | E | F |
|-----|---|---|---------|---------------------|---|---|
|     |   |   | Teplota | Měrný odpor         |   |   |
| 59  |   |   | t [0C]  | ρ <sub>.</sub> [Ωm] |   |   |
| 60  |   |   | -7(     | 8,0430E-008         |   |   |
| 61  |   |   | -60     | 8,5630E-008         | 1 |   |
| 62  |   |   | -50     | 9,1043E-008         |   |   |
| 63  |   |   | -4(     | 9,6669E-008         |   |   |
| 64  |   |   | -3(     | 1,0251E-007         |   |   |
| 65  |   |   | -20     | 1,0856E-007         |   |   |
| 66  |   |   | -1(     | 1,1482E-007         |   |   |
| 67  |   |   | (       | 1,213E-007          |   |   |
| 68  |   |   | 1(      | 1,2799E-007         |   |   |
| 69  |   |   | 20      | 1,3489E-007         |   |   |
| 70  |   |   | 30      | 1,4201E-007         |   |   |
| 71  |   |   | 4(      | 1,4934E-007         |   |   |
| 72  |   |   | 50      | 1,5688E-007         |   |   |
| 73  |   |   | 60      | 1,6463E-007         |   |   |
| 74  |   |   | 7(      | 1,7260E-007         |   |   |
| 75  |   |   | 80      | 1,8078E-007         |   |   |
| 76  |   |   | 90      | 1,8917E-007         |   |   |
| 17  |   |   | 100     | 1,9778E-007         |   |   |
| 78  |   |   | 110     | 2,0660E-007         |   |   |
| 79  |   |   | 120     | 2,1563E-007         |   |   |
| 80  |   |   | 130     | 2,2487E-007         |   |   |
| 81  |   |   | 14(     | 2,3433E-007         |   |   |
| 82  |   |   | 15(     | 2,4400E-007         |   |   |
| 83  |   |   |         |                     |   |   |
| A 4 |   | 1 |         | 1                   |   |   |

### Finální podoba Tabulky č.2

 Ohraničení tabulky barvou sloupců

| Tab.2 Křivka    | aproximace          |  |
|-----------------|---------------------|--|
| <br>měrného odp | oru niklu           |  |
| Teplota t       | Měrný odpor         |  |
| [0C]            | e <sub>o</sub> [Ωm] |  |
| <br>-70         | 8,0430E-008         |  |
| -60             | 8,5630E-008         |  |
| -50             | 9,1043E-008         |  |
| -40             | 9,6669E-008         |  |
| -30             | 1,0251E-007         |  |
| -20             | 1,0856E-007         |  |
| <br>-10         | 1,1482E-007         |  |
| <br>0           | 1,213E-007          |  |
| <br>10          | 1,2799E-007         |  |
| <br>20          | 1,3489E-007         |  |
| <br>30          | 1,4201E-007         |  |
| <br>40          | 1,4934E-007         |  |
| <br>50          | 1,5688E-007         |  |
| <br>60          | 1,6463E-007         |  |
| <br>70          | 1,7260E-007         |  |
| <br>80          | 1,8078E-007         |  |
| <br>90          | 1,8917E-007         |  |
| <br>100         | 1,9778E-007         |  |
| <br>110         | 2,0660E-007         |  |
| <br>120         | 2,1563E-007         |  |
| <br>130         | 2,2487E-007         |  |
| <br>140         | 2,3433E-007         |  |
| <br>100         | 2,4400E-007         |  |
| <br>            |                     |  |